# 前瞻基礎建設-智慧教室設備使用說明

一、 前言

- 本案已於10月18日上午驗收完成,相關設備已可使用,此為我寫的使用說明檔,給同仁參閱。擇 日再由廠商舉辦一場教育訓練,屆時請同仁踴躍參加。
- 2. 本案的相關設備在無人為破壞的條件下保固四年,請同仁指導同學愛惜相關設備。
- 整合式機櫃內含桌機、擴大機、無線投影裝置及整台操作面板,目前桌機尚未守裝任何軟體,且尚未 ip 綁 mac,所以還無法上網,資訊組需要時間進行綁定,所以上網的部分要再等等。
- 4. 電視遙控由設備組保管(非必備品),有需求再借用, 電視觸控筆於導報發下, 由班級保管。
- 5. 白板、白板筆、磁鐵和舊資訊櫃由總務處處理,其領用相關規定請治總務處。
- 二、設備概況

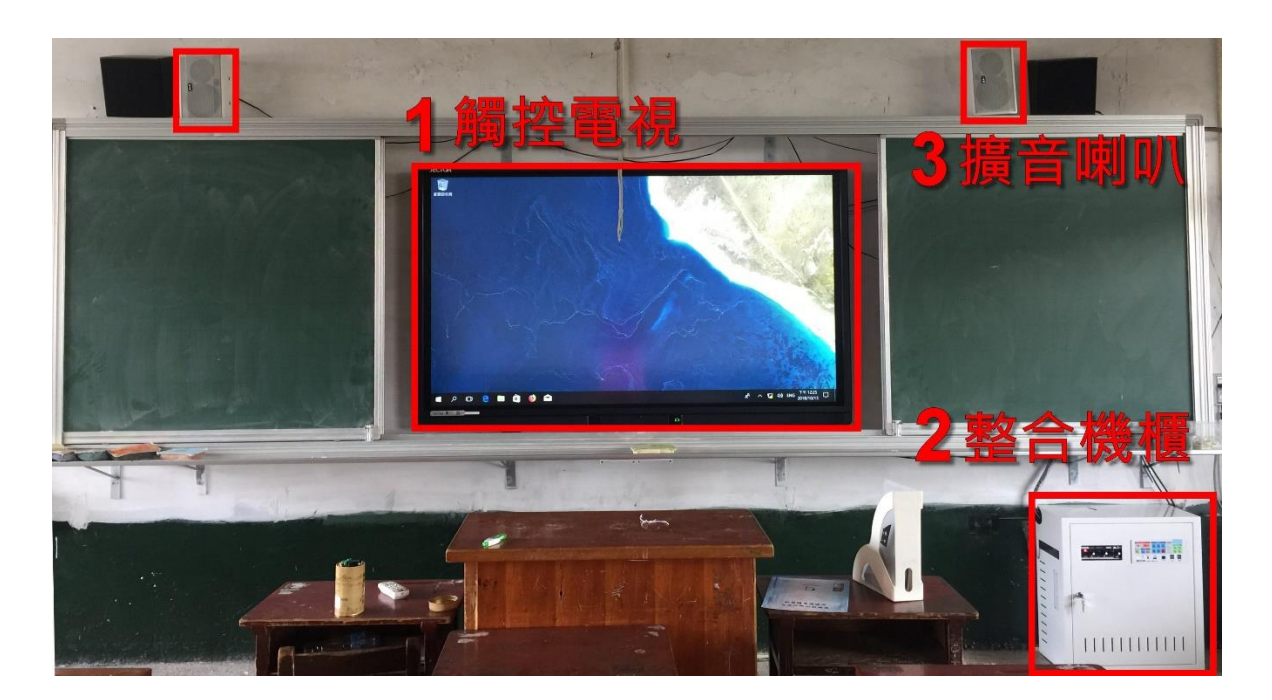

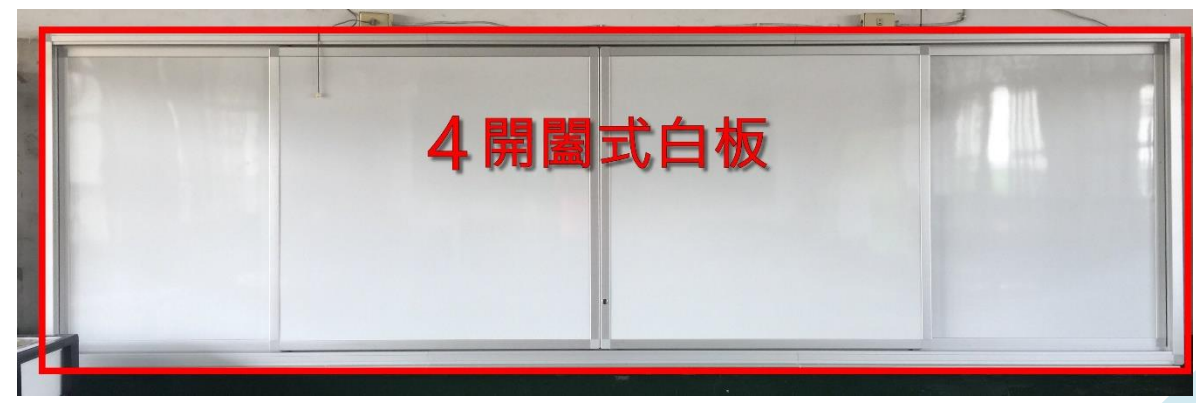

2018 居仁國中 資訊組 吳智偉

三、使用說明

原則上,老師只需招 3 個鈕就可以開始使用相關設備,進階使用寫在下面分項中,想了解更多的同仁請 參問。

① 整合機櫃上的控制面板 ->系統電源(開)

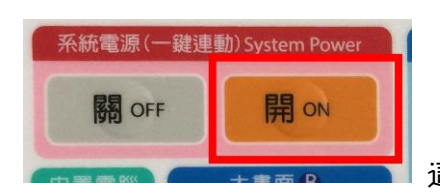

▋ 這個會連動電視電源,電視的電源不用再招,電視就會開。

② 整合機櫃上的擴大機 -> 電源開關(開)

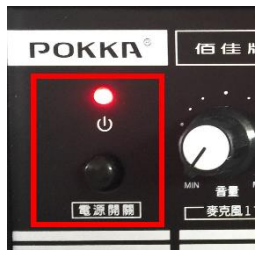

將麥克風插上,打開這個就能使用麥克風,由前瞻擴音喇叭輸出。

③ 整合機櫃右側電腦主機開關 ->電源開關(開)

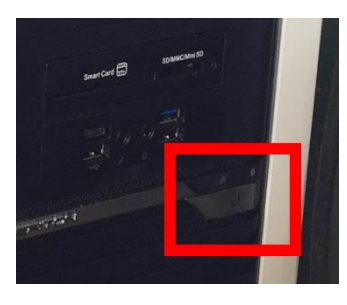

| 如��使用��脳,要按桌機的��源開闢。

④ 觸控電視支援多點觸控,手指頭就可以當滑鼠,你可以把 75 时電視想像成超大平板。 所以不開桌機,它也有內建 android 系統及手寫板功能,目前亦無法上網。

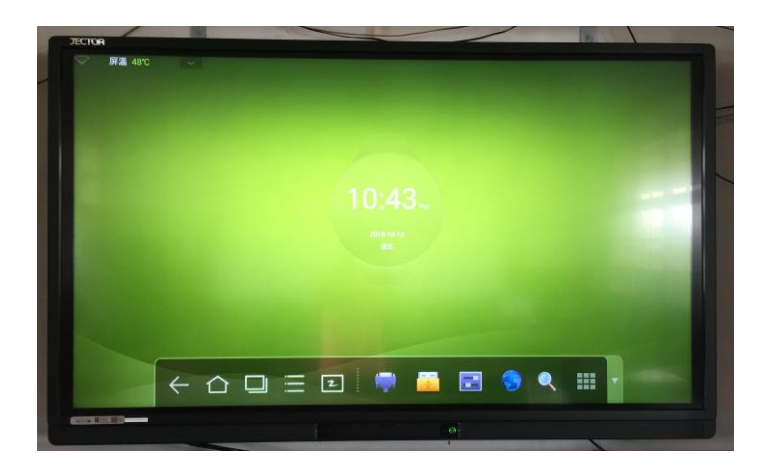

2018 居仁國中 資訊組 吳智偉

#### 四、進階使用

首先是電源,各班整合機櫃因設置地點的差異,可能會拉電源線,使用設備前,請檢查電源是否正確連 接。而整合機櫃的左側有一排延長線插座,裡面那一側已經插滿(外面都沒使用),代表整體電流已高, 請勿再插上高耗電電器(電磁爐,工業電扇...之類),以免跳電或損傷電器。

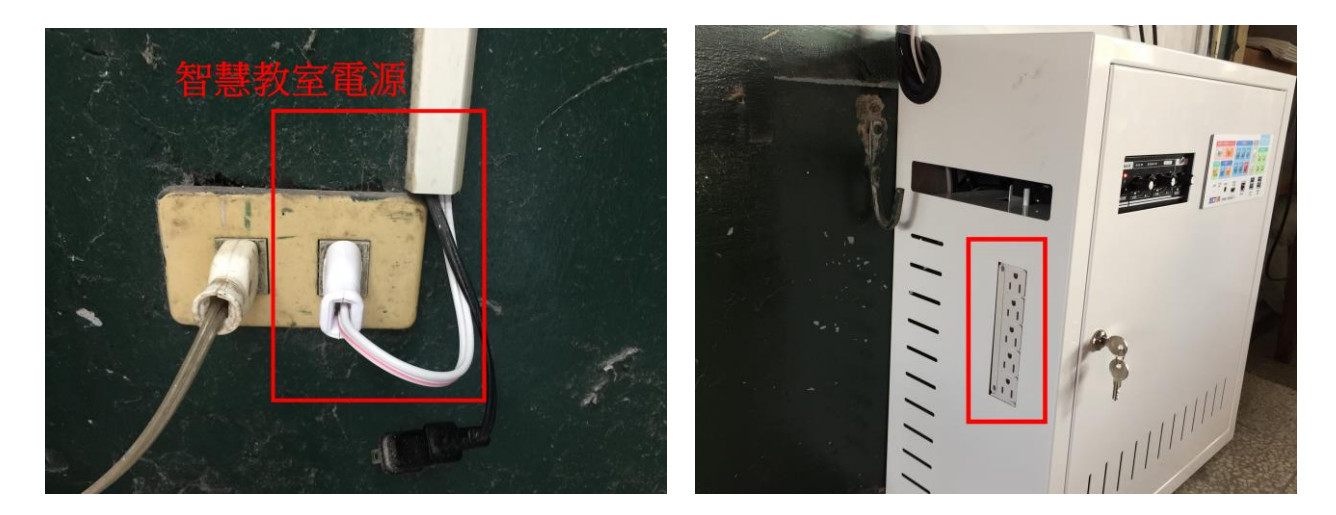

#### 1. 整台機櫃

整台機櫃內含(1)控制面板(2) 擴大機(3) 桌機(4) 無線投影裝置(5) 延長線。

(1)控制面板

| 系統電源                                                                                               | 訊號切換                                                                                                    | 音量調整                                      |
|----------------------------------------------------------------------------------------------------|----------------------------------------------------------------------------------------------------|-------------------------------------------|
| 系統電源(一鍵連動) System Power<br>開のFF 用の<br>内質電整<br>用の<br>のer暢 同OFF 用の                                   | 大畫面顯示 B<br>内置<br>電腦<br>・<br>原款<br>・<br>原決<br>・<br>原決<br>・<br>、<br>読売<br>・<br>、<br>読<br>・<br>、<br>、<br>、<br>、<br>、<br>、<br>、<br>、<br>、<br>、<br>、<br>、<br>、 | <ul> <li>         ・<br/>・<br/>・</li></ul> |
| #5:# #5#<br>●<br>●<br>●<br>●<br>●<br>●<br>●<br>●<br>●<br>●<br>●<br>●<br>●<br>●<br>●<br>●<br>●<br>● | 1080-822-311<br>暫時無法使                                                                                                    | USB 3.0<br>供電 USB 3.0<br>MR<br>加速接內置PC    |

當您招下系統電源,預設是開啟電視及開啟電視內建的 andriod 系統,如果您想使用內置 PC,請招訊號切換區的1,如果您想使用無線投影,請招訊號切換區的3。音量調整基本上用不到,直接由擴大機的旋鈕控制音量。

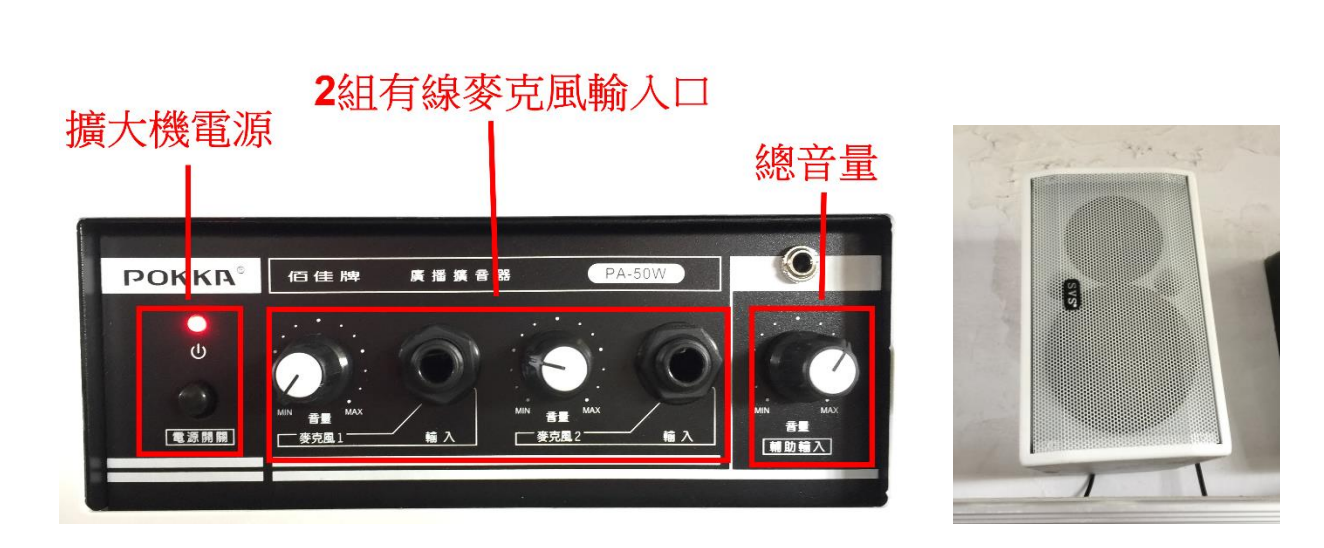

電源打開,同仁只需將有線麥克風插入對應位置,就能使用,聲音由上方白色喇叭輸出。

## (3)桌機

(2) 擴大機反喇叭

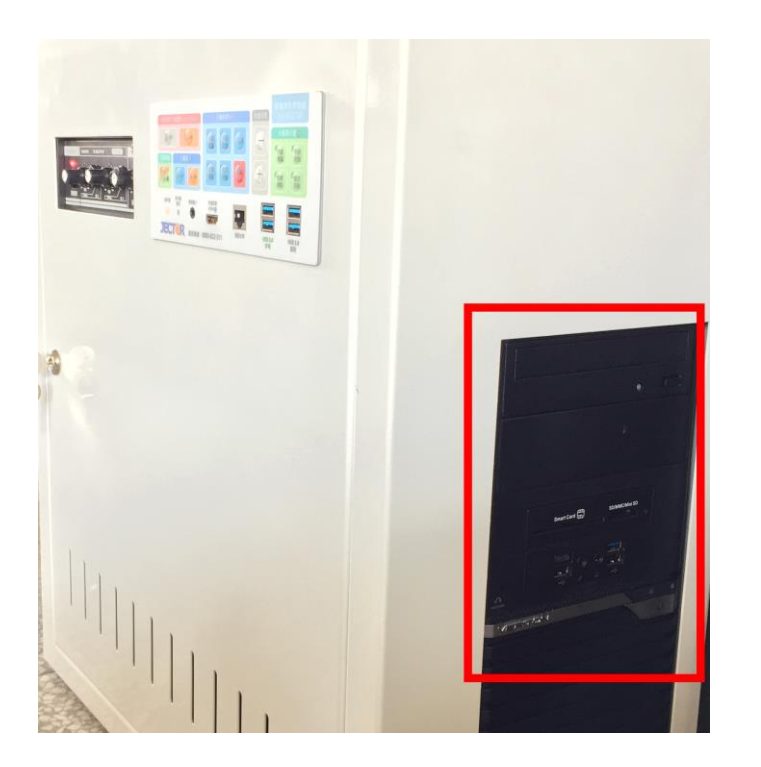

內置 PC 在整台機櫃右側,跟使用一般 PC 一樣,招電源開機,主控面板要切換至輸入源 1。 使用內置 PC 步驟:

大書面顯示B

| 系統電源(一鍵連動) | System Power |   | 内震 | 2<br>外接<br>訊號 | VGA |
|------------|--------------|---|----|---------------|-----|
| 關 OFF      | 開 ON         | 2 | 3  | る<br>療充<br>系統 |     |

2018 居仁國中 資訊組 吳智偉

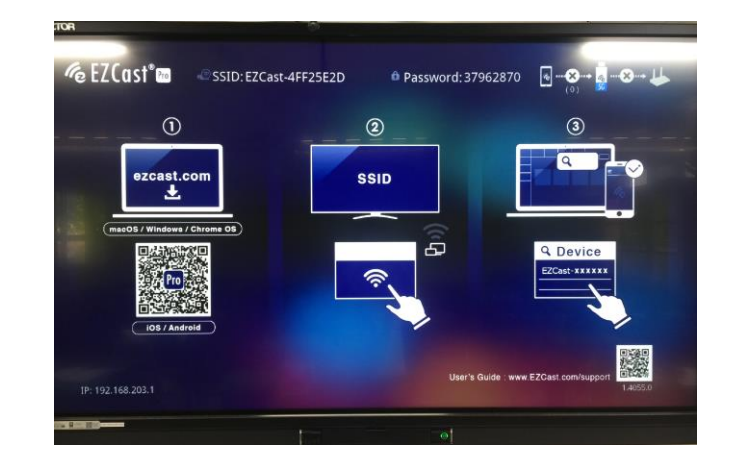

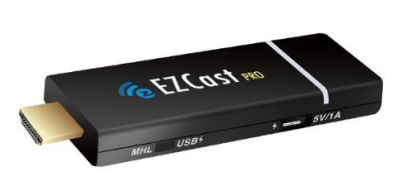

本案配置的無線投影裝置是 EZ Cast,裝在整台機櫃內,舉凡手機、平板、筆電...均可投放,在使用前您的裝置要先裝 APP 或程式,礙於篇幅,詳細容裝及設定另外編寫或您可以點下面官方連結。

官方說明書(英文) https://www.ezcast.com/res/EZCast-User-Manual.pdf

快速使用手冊(中文) http://www.cjjh.tc.edu.tw/uploads/tad\_uploader/tmp/2394/EZCast%20PRO\_jector.pdf

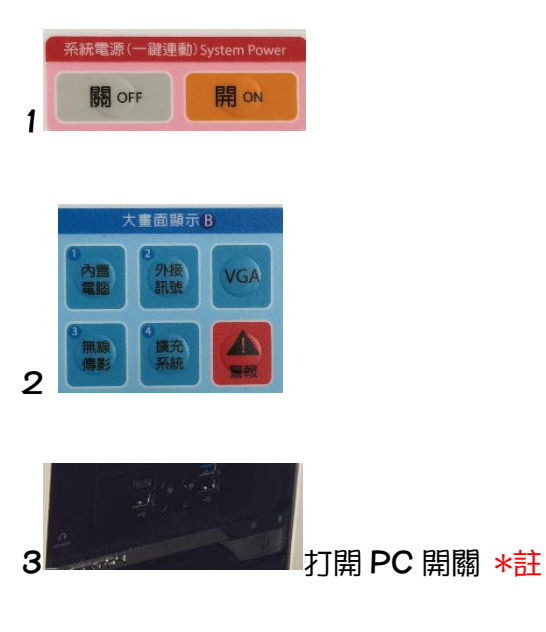

### 使用無線投影步驟:

4 打開 wifi · 連 SSID : EZCast-xxxxxx

5 打開 APP 或程式投影音

\*註:為什麼要開 PC 電源?因為 EZ Cast 的電源吃 PC 的 USB,沒開 EZ Cast 就沒電。

### 2. 觸控電視

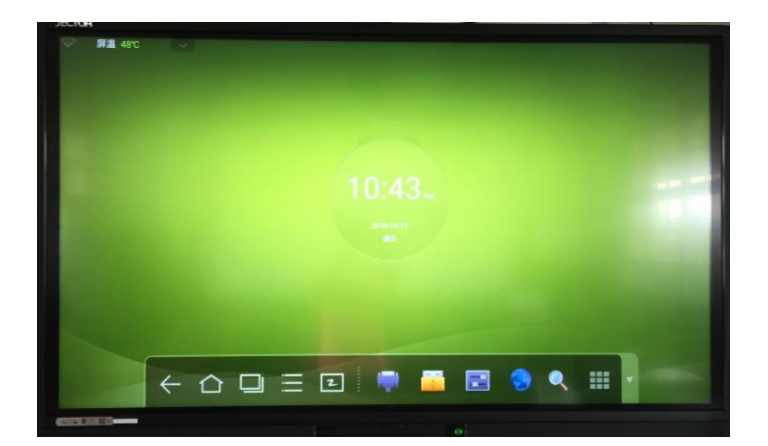

本案觸控電視支援多點觸控,手指頭就可以當滑鼠,你可以把它想像成超大平板。所以不開桌機, 它也有內建 android 系統及手寫板功能,下面介紹 android 系統及手寫板功能。

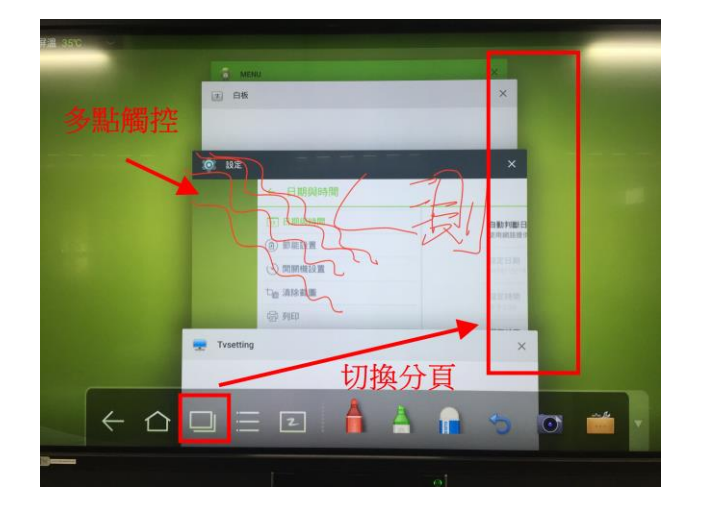

※在 and roid 介面下

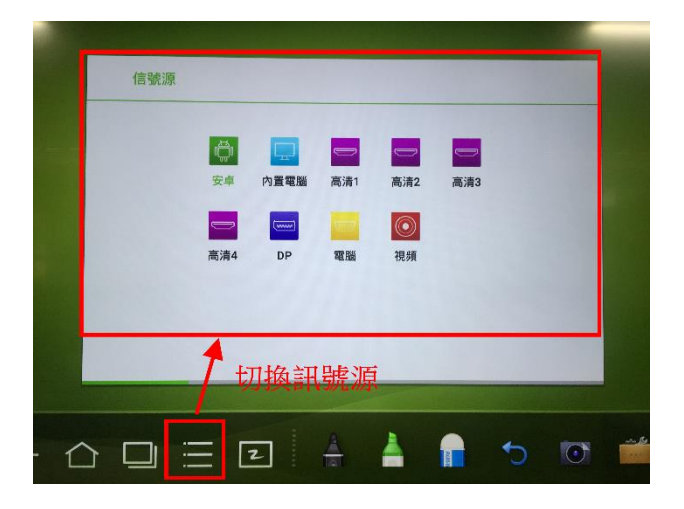

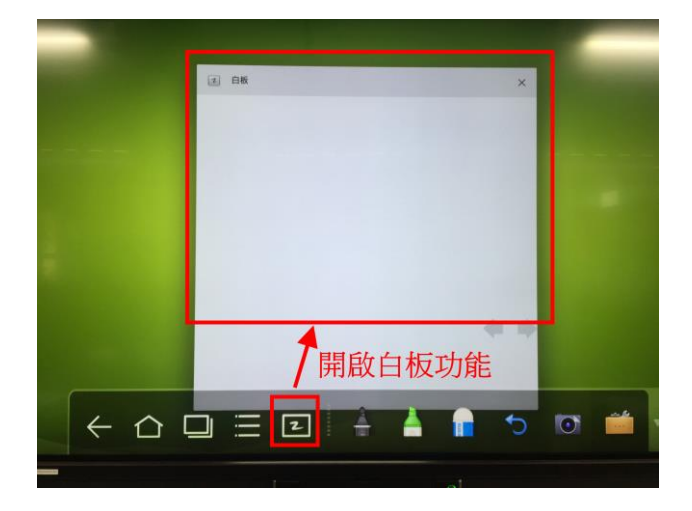

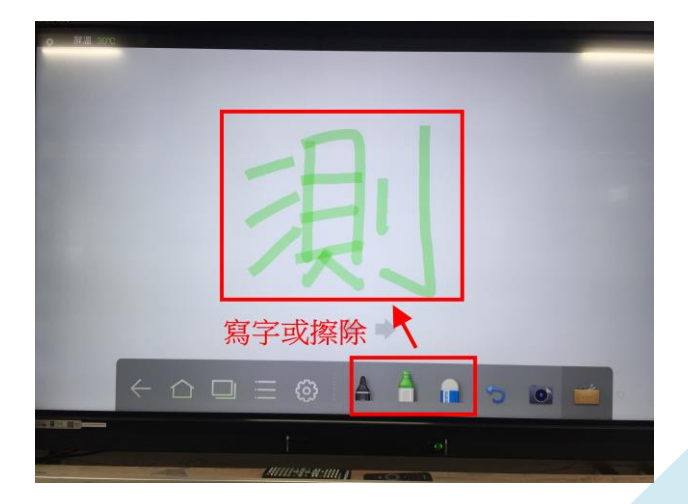

2018 居仁國中 資訊組 吳智偉

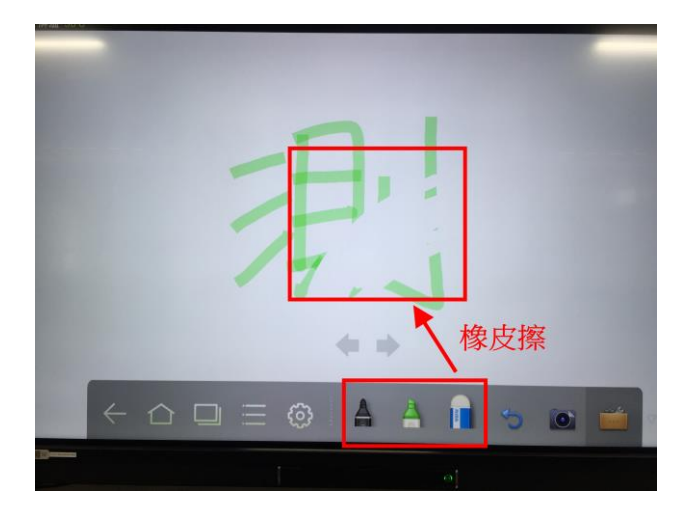

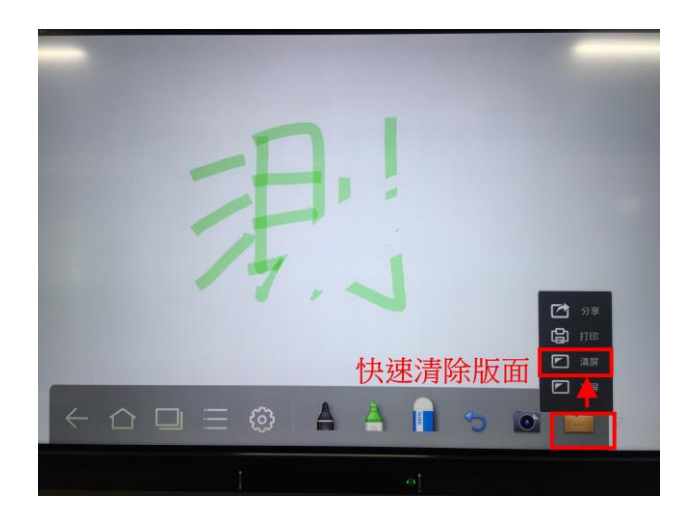

## ※在 windows 介面下

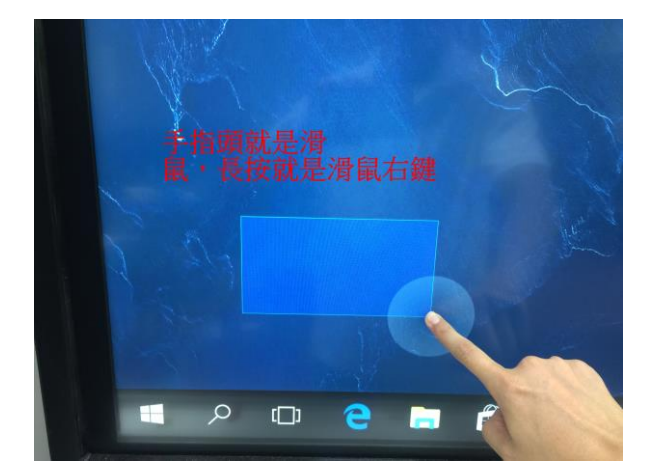

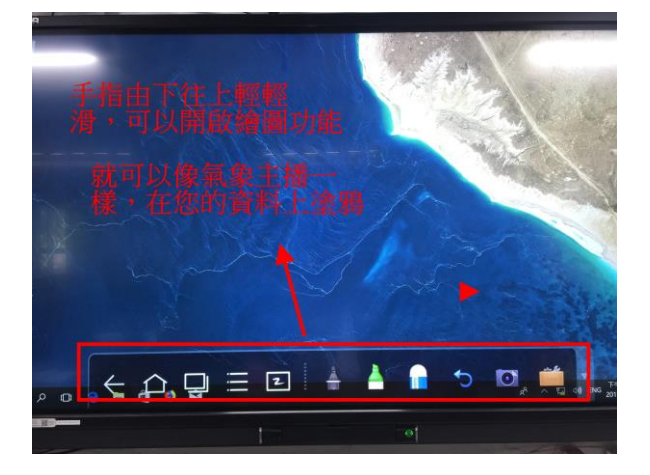

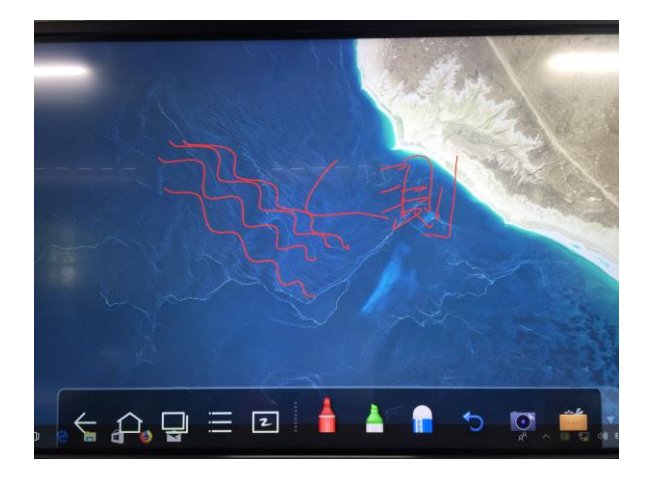

2018 居仁國中 資訊組 吳智偉

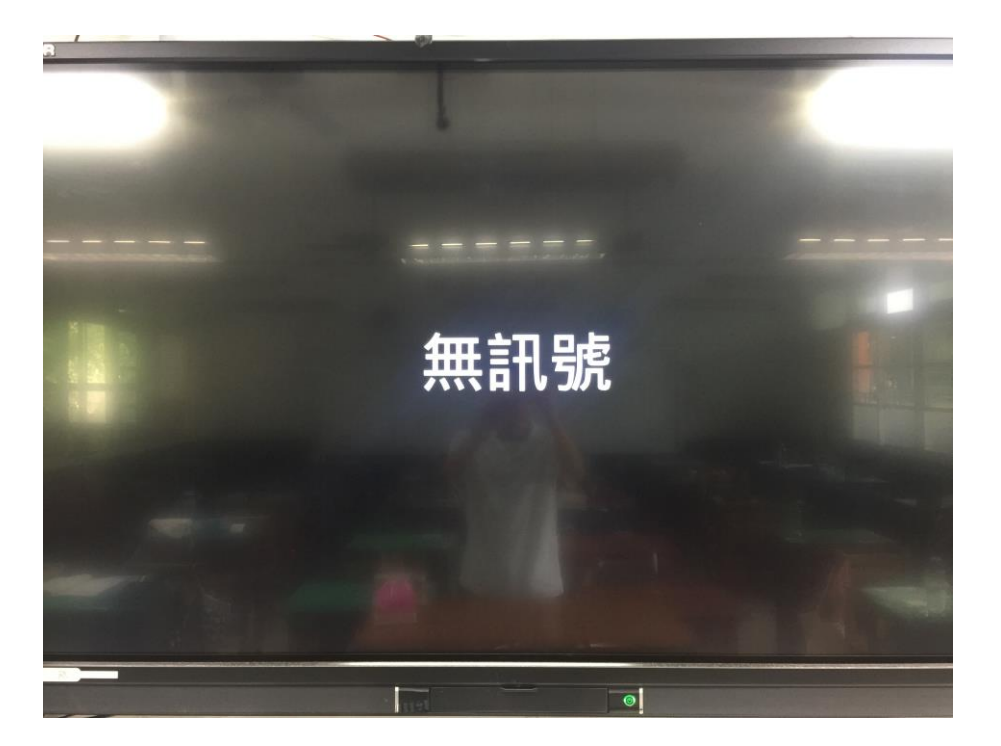